## How to Merge two or more phone book become a new phone book?

A) Select "the phone book" you want to "Export" out,

| 1        | JB CUSTOMER AND AGENT | 136 | Edit |
|----------|-----------------------|-----|------|
| 1        | tay ks                | 7   | Edit |
| <b>V</b> | albert                | 6   | Edit |

B) Click "Export" button

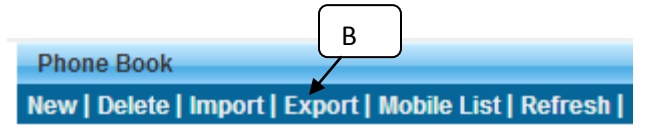

C) Select the export type "Export to Phone Book"

| Export Phonebook Data                          |                                       |  |  |  |  |  |
|------------------------------------------------|---------------------------------------|--|--|--|--|--|
| Export Type                                    | Export to Phone Book 💌                |  |  |  |  |  |
| File Name                                      | Export to Excel                       |  |  |  |  |  |
| One-Time PIN                                   | Export to Member Request One-Time PIN |  |  |  |  |  |
| ***Every One-Time PIN will deducts one credit. |                                       |  |  |  |  |  |
|                                                |                                       |  |  |  |  |  |
| Submit                                         |                                       |  |  |  |  |  |

D) Select the existing Phone book that you want to "**Merge**" with the exported phone book OR fill up the new phone book name that you want to merge with the exported phone book, click "**Add to phone book**"

| Select Destination Phone Book |                              |   |  |  |  |
|-------------------------------|------------------------------|---|--|--|--|
| Back   Add to Phone Book      |                              |   |  |  |  |
| Expor                         | t to New Phone Book kota vip | D |  |  |  |
|                               | NAME                         |   |  |  |  |
|                               | GB CHINESE CUSTOMER          |   |  |  |  |

E) The "new merge phone book" will display in the phone book directory

|   | PHONE BOOK NAME | NO. OF<br>MOBILE |  |  |
|---|-----------------|------------------|--|--|
|   | kota vip        | 143              |  |  |
| E |                 |                  |  |  |